# Kaloji Narayana Rao University of Health Sciences User Manual

Note: Images are showing in this document is for sample purpose only

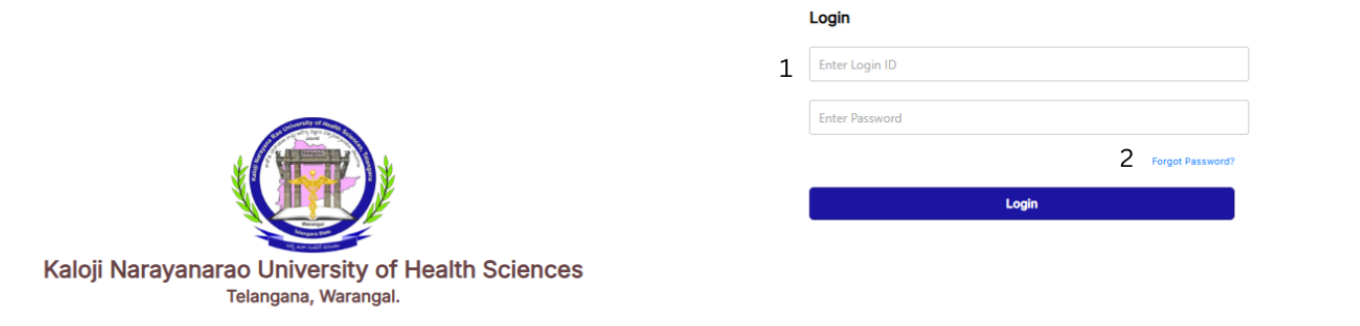

#### Login Page:

- 1. Enter the Login ID: The user needs to input their username in the designated field.
- 2. For first time Users Click on "Forgot Password": By clicking this option, a new password will be generated and sent to the user's registered email address. After login with the new password the user can change the password for future login.

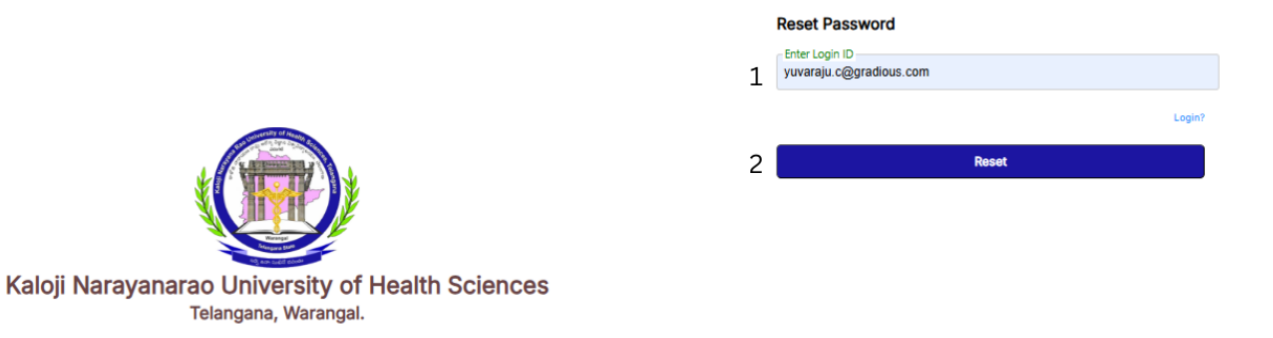

#### Login Page- Reset Password:

- 1. Enter the Username: The user needs to input their username in the designated field.
- 2. Click on "Reset Password": By selecting this option, a new password will be generated and sent to the user's registered email address.

| 👻 🧃 Razorpay Dashboard 🛛 🗙 🎯 R                                        | KNRUHS × +                                             |                                   |                 | -                          | - 0 :    | × |
|-----------------------------------------------------------------------|--------------------------------------------------------|-----------------------------------|-----------------|----------------------------|----------|---|
| $\leftrightarrow$ $\rightarrow$ C $rac{1}{2}$ knruhs.edumatrixerp.com |                                                        |                                   |                 |                            | D   🚳    | : |
| Kaloji Naray                                                          | ana Rao University of Health<br>Telangana, Warangal.   | h Sciences                        | )               |                            | 9        | Î |
| Army College of Dental                                                | Sciences                                               |                                   |                 | C                          |          |   |
| & College Phone & Website ا<br>9000678084                             | 의 Email 유 Management @<br>srinivas2k@gmail.com Private | Principal Name College Code AR002 | & Principal No. |                            |          | ł |
| Address<br>Army College of Dental Science                             | s, ACDS Nagar, Secunderabad – 500087                   |                                   |                 |                            |          |   |
| NEW REQUEST                                                           |                                                        |                                   |                 |                            |          |   |
| My Requests                                                           |                                                        |                                   |                 |                            |          |   |
| Consent Provisional Conti                                             | nuation                                                |                                   |                 | Search                     | 2        |   |
| Request ID                                                            | College Name                                           | Request Date                      | Status          |                            |          |   |
| AR0026YMA5Q                                                           | Army College of Dental Sciences                        | 11/03/2025                        | Paid            |                            |          |   |
| AR002ACKRTC                                                           | Army College of Dental Sciences                        | 11/03/2025                        | Paid            |                            |          |   |
| AR0027LHQS5                                                           | Army College of Dental Sciences                        | 10/03/2025                        | ( Approved      |                            |          |   |
| E $P$ Type here to search                                             | 🖽 🌗 🔯 🧟 肩                                              | 🤹 🚺 🛞 🗾                           | 🦻 🥥 🔮 30°C      | ^ 🦟 🗈 টি <sup>ENG</sup> IN | 11:46 AM |   |

## **Affiliation Login:**

- 1. View College Details: After logging in, the user can view the details of the specific college.
- 2. Request College Affiliation: The user can click on "New Request" to apply for college affiliation.

| ✓ A Razorpay Dashboard × ⊗ KNRUHS × +                                                                                                    | - 0         | ×   |
|----------------------------------------------------------------------------------------------------|-------------|-----|
| $\leftrightarrow$ $\rightarrow$ C $\updownarrow$ knruhs.edumatrixerp.com/requests/new $\bigcirc$ $\biguplus$ $\diamondsuit$ $\bigstar$                                                                                                    | Í 🕖         | :   |
| Kaloji Narayana Rao University of Health Sciences<br>Telangana, Warangal.                                                                                                    | 0           |     |
| 4 Back                                                                                                    |             |     |
| Army College of Dental Sciences                                                                                                    | C           |     |
| % College Phone     e <sup>2</sup> Website     Image: Email     Annagement     Image: Principal Name     Image: College Code     % Principal No.       9000678084     srinivas2k@gmail.com     Private     AR002                                                                |             |     |
| <ul> <li>Address</li> <li>Army College of Dental Sciences, ACDS Nagar, Secunderabad – 500087</li> </ul>                                                                                                    |             |     |
| Academic Year<br>2025-26                                                                                                    |             |     |
| Disclaimer: Please complete the affiliation request carefully and review it thoroughly before submitting it. Make sure all provided details are accurate and up to date to avoid any delays in processi check that all required documents are attached before final submission. | ng. Double- |     |
| ✓ I have read and accepted the above instructions.                                                                                                    |             |     |
| Consent Provisional 🕞 Continuation                                                                                                    |             |     |
| 🕂 🔎 Type here to search 🛛 💼 🛱 🥠 📴 🧟 🚍 🤹 🌔 🛞 💁 🖬 🧒 🥒 🥞 30°C 🗠 🖉 🖻                                                                                                    | IG 11:47 AM | ן כ |

## **Affiliation Page:**

- 1. Read the Disclaimer: The user must read the disclaimer to avoid any mistakes before proceeding with the affiliation process.
- 2. Agree to Terms: The user needs to click the checkbox to continue with the affiliation.
- 3. Continuation Button: The user can select the "Continuation" button to apply for affiliation for already existing courses with number of seats in a particular institute affiliated to the University. This button will be accessible only during scheduled time period issued by the University.
- 4. Provisional Button: The user can select the "Provisional" button to apply for enhancement of intake, reduction of intake for particular course or starting of a new course.
- 5. Consent Button: The user can select the "Consent" button to apply for Consent of Affiliation for starting of a new course or the enhancement of intake in an already existing course.

| A Razorpay Dashboard      KNRUHS                                                                                        | × +                                         |                                                  |                                                                | -                      | o ×       |
|----------------------------------------------------------------------------------------------------|---------------------------------------------|--------------------------------------------------|----------------------------------------------------------------|------------------------|-----------|
| ← → C 😋 knruhs.edumatrixerp.com/requests/ne                                                                             | 1                                           |                                                  | ©n [] Q ]                                                      | <u>ت</u>               | <b> :</b> |
| Kaloji Narayana Rao Univ<br>Telangana                                                                                   | ersity of Health Scienc<br>Warangal.        | es 💮                                             |                                                                | e                      | 3         |
| < Back                                                                                                    |                                             |                                                  |                                                                |                        |           |
| Army College of Dental Sciences                                                                                         |                                             |                                                  |                                                                | Ľ                      |           |
| % College Phone ৫२ Website ⊠ Email<br>9000678084 srinivas2k@gmail.cc                                                    | 유 Management 💿 Principal Na<br>n Private    | ame 🗊 College Code 🐁 Principal No.<br>AR002      |                                                                |                        |           |
| Ø Address<br>Army College of Dental Sciences, ACDS Nagar, Sec                                                           | nderabad – 500087                           |                                                  |                                                                |                        |           |
| Academic Year<br>2025-26                                                                                                |                                             |                                                  |                                                                |                        |           |
| Disclaimer: Please complete the affiliation request carefully and re<br>documents are attached before final submission. | iew it thoroughly before submitting it. Mal | ke sure all provided details are accurate and up | o to date to avoid any delays in processing. Double-check that | all required           |           |
| I have read and accepted the above instructions.                                                                        |                                             |                                                  |                                                                |                        |           |
| Consent                                                                                                    | sional                                      | Continuation                                     |                                                                |                        |           |
| For :      Add Courses / New College O Increase Seats                                                                   |                                             |                                                  |                                                                |                        |           |
| Select Program : O UG O PG                                                                                              |                                             |                                                  |                                                                |                        | -         |
| 🗧 🔎 Type here to search 📑                                                                                               | 🐶 🙋 😰 🔮                                     | 🧆 🙆 🛞 🚺                                          | 🧑 🥒 🧳 30°C 🔷 🦟 🖬 🖗                                             | ENG 11:48<br>IN 3/12/2 | AM<br>025 |

## **Applying for Affiliation:**

- 1. Select Affiliation Type: The user clicks on the required affiliation option based on their needs.
- 2. Specify Details: After selecting the affiliation request, the user needs to choose the appropriate radio button to either add a course/new college or to increase seats.

| • 1                      | Razorpay Da   | shboard ×                            | @ KNF                | RUHS               |                      | × +             |                                |                          |                         |                    |             |           |               | -       | ٥ | × |
|--------------------------|---------------|--------------------------------------|----------------------|--------------------|----------------------|-----------------|--------------------------------|--------------------------|-------------------------|--------------------|-------------|-----------|---------------|---------|---|---|
| $\leftarrow \rightarrow$ | C :           | knruhs.edumatrix                     | erp.com/re           | equests/new        |                      |                 |                                |                          |                         |                    | <b>©</b> 77 | Ct 0      | 4             | Ċ       | Ð | ÷ |
|                          | Army          | College of Dent                      | al Scienc            | es                 |                      |                 |                                |                          |                         |                    |             |           |               | Ľ       |   | - |
|                          | & Colle       | ge Phone <i>ਦ</i> ੇ Website<br>78084 | ⊠ Email<br>srinivas2 | k@gmail.com        | 유 Managem<br>Private | ent 🖻 Prin      | ncipal Name 🗊 College<br>AR002 | Code 🐁 Principal N       | lo.                     |                    |             |           |               |         |   |   |
|                          | Addr   Army C | ess<br>ollege of Dental Scier        | ices, ACDS           | Nagar, Secun       | derabad – 500        | 087             |                                |                          |                         |                    |             |           |               |         |   |   |
|                          | Academic      | : Year                               |                      |                    |                      |                 |                                |                          |                         |                    |             |           |               |         |   |   |
|                          | 2025-2        | 26                                   |                      |                    |                      |                 |                                |                          |                         |                    |             |           |               |         |   |   |
| 1                        | Disclaimer: P | lease complete the affiliat          | on request ca        | arefully and revie | w it thoroughly b    | efore submittir | ng it. Make sure all provideo  | details are accurate and | d up to date to avoid a | any delays in proc | essing. Do  | uble-chec | k that all re | equired |   |   |
| ·                        | I have re     | ad and accepted the abo              | e instructions       | š.                 |                      |                 |                                |                          |                         |                    |             |           |               |         |   |   |
| 1                        |               |                                      |                      |                    |                      |                 |                                |                          |                         |                    |             |           |               |         |   |   |
|                          | Cons          | sent                                 |                      | Provisi            | onal                 |                 | Continuati                     | on                       |                         |                    |             |           |               |         |   |   |
|                          | For : 🔘       | Add Courses / New Colleg             | e 🔿 Increas          | se Seats           |                      |                 |                                |                          |                         |                    |             |           |               |         |   |   |
|                          | Select Pro    | gram : 🔿 UG                          | PG                   |                    |                      |                 |                                |                          |                         |                    |             |           |               |         |   |   |
|                          | Select PG     | Type : O SUPER S                     | PECIALITY            | MDS (              | ◯ MD/MS              |                 |                                |                          |                         |                    |             |           |               |         |   |   |
|                          | Select        | PG MDS Course                        | Exi                  | sting Seats        | Add/Remove Se        | ats Total       |                                |                          |                         |                    |             |           |               |         |   |   |
|                          |               | ORAL & MAXILLOFACI<br>SURGERY        | AL 0                 |                    | •                    | + 0             |                                |                          |                         |                    |             |           |               |         |   |   |
|                          |               |                                      | IOT DV               |                    |                      |                 |                                |                          |                         |                    |             |           |               |         |   |   |

### **Consent Request:**

- 1. Consent request: After selecting the consent request, the user needs to choose the appropriate radio button to either add a course/new college or to increase seats.
- 2. Select Affiliation Type: The user clicks on the required affiliation option based on their needs.
- 3. Choose Program: The user selects either the UG or PG radio button based on their request.
- 4. Select Course Type: If the user selects a program type, they then need to choose the corresponding course type.

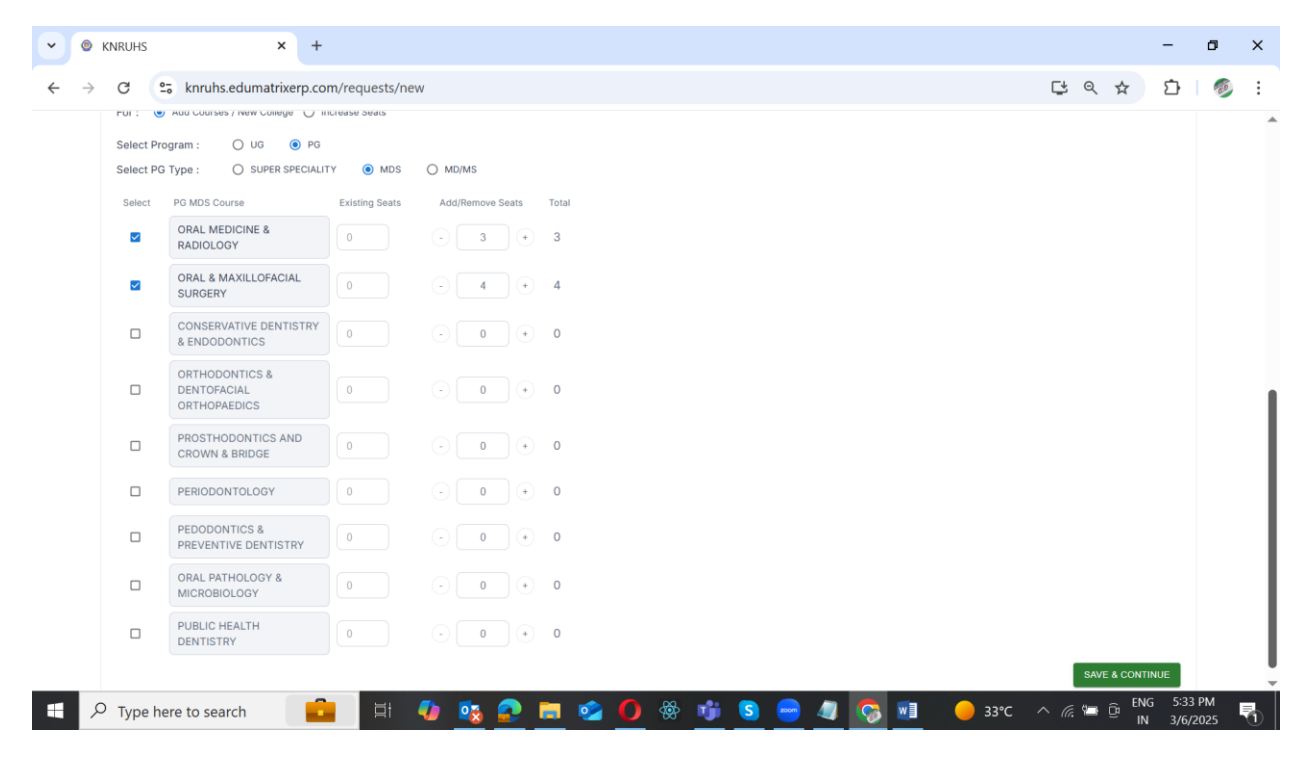

#### **Consent Request:**

- 1. Select the Required Course: The user selects the course they need.
- 2. Check Existing Seats: The user reviews the current number of seats available.
- 3. Adjust Seats: If necessary, the user can click the add button to increase or decrease the number of seats.
- 4. Upload Essentiality Certificate: Once the seats are confirmed for the specific course, the user uploads the Letter of Permission (LOP) for that course.
- 5. Save Details: After filling in all the required details, the user clicks on the "Save & Continue" button.

| • | KNRUH           | S            | × +                                                  |                         |         |     |       |           |                                    |                      |                   | -            | 0            | × |
|---|-----------------|--------------|------------------------------------------------------|-------------------------|---------|-----|-------|-----------|------------------------------------|----------------------|-------------------|--------------|--------------|---|
| ÷ | $\rightarrow$ G | ≌₀ knrul     | hs.edumatrixerp.com/requests/new                     | v                       |         |     |       |           |                                    |                      | ⊈ ୧ ☆             | Ď            | ø            | : |
|   |                 |              | MICROBIOLOGY                                         | 0                       | $\odot$ | 0   | J (+) | 0         |                                    |                      |                   |              |              | • |
|   |                 |              | PUBLIC HEALTH DENTISTRY                              | 0                       | •       | 0   | ) (+) | 0         |                                    |                      |                   |              |              |   |
|   |                 |              |                                                      |                         |         |     |       |           |                                    |                      | AVE & CONTINUE    |              |              |   |
|   |                 | Require      | d Documents<br>sentiality_Certificate (if multiple o | courses, merge all in s | single  |     | Re    | quisition | _Letter                            |                      |                   |              |              |   |
|   |                 | pan          | MDS AFFILIATION<br>SCHE<br>0.90 MB                   | Upload<br>Successful    | •       |     |       | ß         | MBBS REVISED<br>SCHEDUL<br>1.03 MB | Upload<br>Successful |                   |              |              |   |
|   |                 | Fac          | culty_Information                                    | 土 Ten                   | nplate  |     | Pro   | evious LO | OP of the course (Op               | otional)             |                   |              |              |   |
|   |                 |              | KNRUHS_affiliation_r<br>0.48 MB                      | Upload Successful       |         |     |       | ß         | MBBS REVISED<br>SCHEDUL<br>1.03 MB | Upload<br>Successful |                   |              |              |   |
|   |                 |              |                                                      |                         | ÷       |     |       |           |                                    | SUBMIT AFFIL         | IATION REQUEST    |              |              | ļ |
|   | <i>Р</i> тур    | e here to se | earch 💼 🗐                                            | 🕼 💁 💀                   | 2       | 0 & | è 👘   | S         | 😑 🥥 🔽                              | <u>∎</u>             | へ 🦟 🖙 🛱 ENG<br>IN | 5:35<br>3/6/ | 5 PM<br>2025 | 7 |

### **Consent required document:**

- 1. Upload Required Documents: The user uploads the documents mentioned in the document list.
- 2. Submit Affiliation: Once the documents are uploaded, the user clicks on the "Submit" button.
- 3. Once the documents uploaded for consent affiliation. User need to get approval from the Admin for document verification.

1 Your New Application has been submitted with Request ID GR004MT3TBV successfully.

2 Click here to goto Homepage

### **Consent Requested id:**

- 1. Consent Request Submission: The request has been submitted, and a new request ID is generated to track the consent affiliation request process.
- 2. Return to Home Page: Once the request has been submitted, click on the "Home" button to go back to the home page.

| 👻 🖌                       | Razorpay Da                    | ishboard                                           | ×                         | KNRUHS                      |                      | × +        |                    |               |               |                  |               |           |             |          |           |          |             | -       | ٥    | ×   |
|---------------------------|--------------------------------|----------------------------------------------------|---------------------------|-----------------------------|----------------------|------------|--------------------|---------------|---------------|------------------|---------------|-----------|-------------|----------|-----------|----------|-------------|---------|------|-----|
| $\leftarrow  \rightarrow$ | G .                            | knruhs.eduma                                       | trixerp.co                | om/requests/ne              | w                    |            |                    |               |               |                  |               |           |             | 0        |           | Q        | ☆           | Ď       |      | :   |
|                           | Army                           | College of De                                      | ntal Sc                   | iences                      |                      |            |                    |               |               |                  |               |           |             |          |           |          |             | Ľ       |      | -   |
|                           | & Colle                        | rge Phone <i>ਦੇ</i> Web:<br>78084                  | ite ⊠ E<br>srin           | Email<br>nivas2k@gmail.co   | 유 Managem            | ient 🖻 I   | Principal Name     | Colleg AR002  | e Code 🤇      | Principal No.    |               |           |             |          |           |          |             |         |      |     |
|                           | Addr     Army C                | ess<br>College of Dental Se                        | iences, /                 | ACDS Nagar, Sec             | underabad – 500      | 0087       |                    |               |               |                  |               |           |             |          |           |          |             |         |      |     |
|                           |                                |                                                    |                           |                             |                      |            |                    |               |               |                  |               |           |             |          |           |          |             |         |      | - 1 |
|                           | Academii<br>2025-:             | c Year<br>26                                       |                           |                             |                      |            |                    |               |               |                  |               |           |             |          |           |          |             |         |      | 1   |
|                           |                                |                                                    |                           |                             |                      |            |                    |               |               |                  |               |           |             |          |           |          |             |         |      | 1   |
| <b>[</b>                  | Disclaimer: P<br>documents are | Please complete the aff<br>e attached before final | iliation req<br>submissio | uest carefully and re<br>n. | view it thoroughly b | efore subm | itting it. Make su | e all provide | ed details ar | e accurate and u | up to date to | avoid any | delays in p | rocessin | g. Double | -check t | hat all red | quired  |      | 1   |
|                           | V I have re                    | ead and accepted the a                             | bove instr                | uctions.                    |                      |            |                    |               |               |                  |               |           |             |          |           |          |             |         |      | - 1 |
|                           | Con                            | sent                                               |                           | P Prov                      | visional             |            |                    | Continua      | tion          |                  |               |           |             |          |           |          |             |         |      |     |
|                           |                                | sent                                               |                           | OF FION                     | nsional              |            |                    | Continua      | uon           |                  |               |           |             |          |           |          |             |         |      |     |
|                           | For: O                         | Add Course 🔘 Incr                                  | ase / Decre               | ease Seats                  |                      |            |                    |               |               |                  |               |           |             |          |           |          |             |         |      |     |
|                           | Select Pro                     | ogram : OUG                                        | PG                        |                             |                      |            |                    |               |               |                  |               |           |             |          |           |          |             |         |      |     |
|                           | Select PG                      | Type: O SUP                                        | R SPECIAL                 | ITY () MDS                  | O MD/MS              |            |                    |               |               |                  |               |           |             |          |           |          |             |         |      |     |
|                           | Select                         | PG MDS Course                                      |                           | Existing Seats              | Add/Remove Se        | eats To    | tal LOP            |               | Save          |                  |               |           |             |          |           |          |             |         |      |     |
|                           |                                | ORAL PATHOLOGY<br>MICROBIOLOGY                     | &                         | 12                          | • <b>0</b>           | ) (+     1 | 2 Upload LO        | P Ĉ           |               |                  |               |           |             |          |           |          |             |         |      |     |
|                           |                                | DUDUOUEALTU                                        |                           |                             |                      |            |                    |               |               |                  |               |           |             |          |           |          |             |         |      | -   |
|                           |                                |                                                    | -                         | <u> </u>                    |                      |            | _                  | -             |               | -                |               | -         |             |          |           |          | - ENG       | 5 11:51 | AM . | _ Ì |

#### **Provisional Request:**

- 1. Provisional request: After selecting the Provisional request, the user needs to choose the appropriate radio button to either add course or to increase/decrease seats.
- 2. Select Affiliation Type: The user clicks on the required affiliation option based on their needs.
- 3. Choose Program: The user selects either the UG or PG radio button based on their request.
- 4. Select Course Type: If the user selects a program type, they then need to choose the corresponding course type.

| a Razor              | rpay Dashboard                                                                      | ×                     | KNRUHS                        |           |                 | ×          | +                  |                 |                 |               |               |              |                 |           |                  |              |         |              |            |                | -              | ٥             |   | ĸ |
|----------------------|-------------------------------------------------------------------------------------|-----------------------|-------------------------------|-----------|-----------------|------------|--------------------|-----------------|-----------------|---------------|---------------|--------------|-----------------|-----------|------------------|--------------|---------|--------------|------------|----------------|----------------|---------------|---|---|
| → C                  | 😂 knruhs.edu                                                                        | matrixerp.            | com/requests/ne               | ew        |                 |            |                    |                 |                 |               |               |              |                 |           |                  | (            | )<br>T  | C •          | 2          | ☆              | Ċ              | 1             | b | : |
| Disclaimer: I        | Please complete the affiliation required and accepted the above instru-             | est carefully and r   | review it thoroughly before s | ubmitting | it. Make sure a | ll provide | d details are accu | urate and up to | date to avoid a | any delays in | processing. I | Oouble-check | that all requir | ed docume | nts are attached | before final | submiss | ion.         |            |                |                |               |   | • |
| Con                  | nsent                                                                               | Pro                   | visional                      |           | ⊖ co            | ontinuat   | ion                |                 |                 |               |               |              |                 |           |                  |              |         |              |            |                |                |               |   |   |
| For: C<br>Select Pro | ) Add Course 💿 Increase / Decrea<br>ogram : 💦 UG 🛞 PG<br>3 Type : 💦 SUPER SPECIALIT | ise Seats<br>'Y @ MDS | ⊖ MD/MS                       |           |                 |            |                    |                 |                 |               |               |              |                 |           |                  |              |         |              |            |                |                |               |   |   |
| Select               | PG MDS Course                                                                       | Existing Seats        | Add/Remove Seats              | Total     | LOP             |            | Save               |                 |                 |               |               |              |                 |           |                  |              |         |              |            |                |                |               |   |   |
|                      | ORAL PATHOLOGY &<br>MICROBIOLOGY                                                    | 12                    | - 5 +                         | 17        | 🖪 modif         | ×          | SAVE               |                 |                 |               |               |              |                 |           |                  |              |         |              |            |                |                |               |   | ł |
|                      | PUBLIC HEALTH<br>DENTISTRY                                                          | 9                     | • • •                         | 9         | Upload LOP      | £          | SAVE               |                 |                 |               |               |              |                 |           |                  |              |         |              |            |                |                |               |   | I |
|                      | ORAL MEDICINE &<br>RADIOLOGY                                                        | 4                     | • • •                         | 4         | Upload LOP      | Ť          | SAVE               |                 |                 |               |               |              |                 |           |                  |              |         |              |            |                |                |               |   | ł |
|                      | CONSERVATIVE DENTISTRY<br>& ENDODONTICS                                             | 3                     | • • •                         | 3         | Upload LOP      | ¢          | SAVE               |                 |                 |               |               |              |                 |           |                  |              |         |              |            |                |                |               |   | I |
|                      | PROSTHODONTICS AND<br>CROWN & BRIDGE                                                | 3                     | • •                           | 3         | Upload LOP      | £          | SAVE               |                 |                 |               |               |              |                 |           |                  |              |         |              |            |                |                |               |   | I |
|                      | PERIODONTOLOGY                                                                      | 3                     |                               | 3         | Upload LOP      | £          | SAVE               |                 |                 |               |               |              |                 |           |                  |              |         |              |            |                |                |               |   |   |
|                      | ORAL & MAXILLOFACIAL<br>SURGERY                                                     | 2                     | - <b>0</b> +                  | 2         | Upload LOP      | £          | SAVE               |                 |                 |               |               |              |                 |           |                  |              |         |              |            |                |                |               |   | I |
|                      | ORTHODONTICS &<br>DENTOFACIAL<br>ORTHOPAEDICS                                       | 2                     | - 0 +                         | 2         | Upload LOP      | £          | SAVE               |                 |                 |               |               |              |                 |           |                  |              |         |              |            |                |                |               |   | I |
|                      | PEDODONTICS &<br>PREVENTIVE DENTISTRY                                               | 2                     | • • •                         | 2         | Upload LOP      | Ť          | SAVE               |                 |                 |               |               |              |                 |           |                  |              |         |              |            |                |                |               |   | I |
|                      |                                                                                     |                       |                               |           |                 |            |                    |                 |                 |               |               |              |                 |           |                  |              |         |              |            | SAVE           | & CONTINU      | E             |   |   |
| <i>Р</i> ту          | /pe here to search                                                                  |                       | 🔒 🖬                           | -         | <b>o</b> s      |            |                    | <b>i</b>        | 0               | *             | S             | W            | 6               | 4         |                  |              | ^       | <i>(</i> . 1 | <b>-</b> ć | ja EN<br>Ĵa IN | G 11:5<br>3/12 | 2 AM<br>/2025 | Ç | Ť |

## **Provisional submission:**

- 1. Select the Required Course: The user selects the course they need.
- 2. Check Existing Seats: The user reviews the current number of seats available.
- 3. Adjust Seats: If necessary, the user can click the add button to increase or decrease the number of seats.
- 4. Upload LOP: Once the seats are confirmed for the specific course, the user uploads the Letter of Permission (LOP) for that course.
- 5. Save Details: After filling in all the required details, the user clicks on the "Save" button.
- 6. Once the details are filled then user click on "save and continue" button.

| Payment-Details (8) Upload Successful<br>S9.75 MB<br>Consent or Previous Affiliation Order<br>Payment-Details (9)<br>Payment-Details (9)<br>Payment-Details (9)<br>Payment-Details (9)<br>Upload Successful<br>61.35 MB<br>Consent or Previous Affiliation Order<br>Details (9) |                   |
|----------------------------------------------------------------------------------------------------|-------------------|
| Consent or Previous Affiliation Order Payment-Details (9) Upload Successful                                                                                                    | Upload Successful |
| Payment-Details (9) Upload Successful                                                                                                    |                   |
| *                                                                                                    |                   |

## **Provisional required Document:**

- 1. Upload Required Documents: The user uploads the documents mentioned in the document list.
- 2. Submit : Once the documents are uploaded, the user clicks on the "Submit" button.

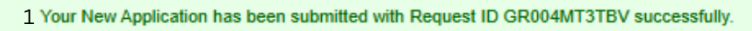

#### 2 Click here to goto Homepage

## **Provisional Requested id:**

- 1. Provisional Request Submission: The affiliation request has been submitted, and a new request ID is generated to track the provisional affiliation request process.
- 2. Return to Home Page: Once the request has been submitted, click on the "Home" button to go back to the home page.

| 👻 🧃 Razorpay Dashboard 🛛 🗙 🐵 KNRUH                                                                      | s <b>x</b> +                                                                                                    | -                  | ٥             | ×             |
|----------------------------------------------------------------------------------------------------|----------------------------------------------------------------------------------------------------|--------------------|---------------|---------------|
| $\leftrightarrow$ $\rightarrow$ C $\sim$ knruhs.edumatrixerp.com/requ                                   | ests/new 💿 🕻 Q 🛧                                                                                                    | Ċ                  | ø             | :             |
| Army College of Dental Scie                                                                             | nces                                                                                                    | Ľ                  |               | -             |
| S College Phone ♂ Website ⊠ Em<br>9000678084 sriniv                                                     | ail A Management Principal Name College Code S Principal No.<br>as2k@gmail.com Private AR002                                                                                            |                    |               |               |
| <ul> <li>Address</li> <li>Army College of Dental Sciences, AC</li> </ul>                                | DS Nagar, Secunderabad – 500087                                                                                                    |                    |               |               |
| Academic Year                                                                                           |                                                                                                    |                    |               |               |
| 2025-26                                                                                                 |                                                                                                    |                    |               |               |
| Disclaimer: Please complete the affiliation reques<br>Double-check that all required documents are atta | t carefully and review it thoroughly before submitting it. Make sure all provided details are accurate and up to date to avoid any delays in processin<br>ched before final submission. | g.                 |               |               |
| I have read and accepted the above instruct                                                             | ons.                                                                                                    |                    |               |               |
| Consent                                                                                                 | Provisional Continuation                                                                                                    |                    |               |               |
| Select Program : O UG • PG                                                                              |                                                                                                    |                    |               |               |
| Select PG Type :      MDS                                                                               |                                                                                                    |                    |               |               |
| Select PG MDS Course                                                                                    | Existing Seats Add/Remove Seats Total LOP Save                                                                                                    |                    |               |               |
| ORAL PATHOLOGY &<br>MICROBIOLOGY                                                                        | 12 • 0 • 12 Upload LOP SAVE                                                                                                    |                    |               | Ŧ             |
| + $P$ Type here to search                                                                               | 🖽 🥠 🔯 💁 🧰 🙆 🚺 🛞 🧕 🖬 🌄 🖬 🖓 🖉 🔊                                                                                                    | G 11:54<br>I 3/12, | 4 AM<br>/2025 | $\overline{}$ |

### **Continuation Applying:**

- 1. Select the Required Course: The user selects the course they need.
- 2. Check Existing Seats: The user reviews the current number of seats available.
- 3. Adjust Seats: If necessary, the user can click the add button to increase or decrease the number of seats.
- 4. Upload LOP: Once the seats are confirmed for the specific course, the user uploads the Letter of Permission (LOP) for that course.
- 5. Save Details: After filling in all the required details, the user clicks on the "Save" button.

|               |                                               |                       |                             |           |                        |                       |                      |                      |                  |                   |                    |                      |                 | -      |      | -            |   |     |
|---------------|-----------------------------------------------|-----------------------|-----------------------------|-----------|------------------------|-----------------------|----------------------|----------------------|------------------|-------------------|--------------------|----------------------|-----------------|--------|------|--------------|---|-----|
| → C           | 25 knruhs.edu                                 | matrixerp.co          | om/requests/ne              | 2W        |                        |                       |                      |                      |                  |                   |                    |                      | ©-1             | L* 0   | 2 \$ | Ð            |   | 100 |
| 2025-2        | 26                                            |                       |                             |           |                        |                       |                      |                      |                  |                   |                    |                      |                 |        |      |              |   |     |
| Disclaimer: P | lease complete the affiliation requi          | est carefully and rev | view it thoroughly before s | ubmitting | it. Make sure all prov | ided details are accu | urate and up to date | e to avoid any delay | in processing. I | Double-check that | all required docum | ents are attached be | fore final subm | ission |      |              |   |     |
| I have re     | ead and accepted the above instru             | ctions.               |                             | -         |                        |                       |                      |                      |                  |                   |                    |                      |                 |        |      |              |   |     |
| Con:          | sent                                          | Prov                  | isional                     |           | C Contin               | uation                |                      |                      |                  |                   |                    |                      |                 |        |      |              |   |     |
| 2             |                                               |                       |                             |           |                        |                       |                      |                      |                  |                   |                    |                      |                 |        |      |              |   |     |
| Select Pro    | ogram : 🗌 UG 🛞 PG                             |                       |                             |           |                        |                       |                      |                      |                  |                   |                    |                      |                 |        |      |              |   |     |
| Select PG     | Type:   MDS                                   |                       |                             |           |                        |                       |                      |                      |                  |                   |                    |                      |                 |        |      |              |   |     |
| Select        | PG MDS Course                                 | Existing Seats        | Add/Remove Seats            | Total     | LOP                    | Save                  |                      |                      |                  |                   |                    |                      |                 |        |      |              |   |     |
|               | MICROBIOLOGY                                  | 12                    | - <u> </u>                  | 12        | M modit ×              | SAVE                  |                      |                      |                  |                   |                    |                      |                 |        |      |              |   |     |
|               | PUBLIC HEALTH<br>DENTISTRY                    | 9                     |                             | 9         | MDS A                  | SAVE                  |                      |                      |                  |                   |                    |                      |                 |        |      |              |   |     |
|               | ORAL MEDICINE &<br>RADIOLOGY                  | 4                     | . 0 .                       | 4         | MDS A ×                | SAVE                  |                      |                      |                  |                   |                    |                      |                 |        |      |              |   |     |
|               | CONSERVATIVE DENTISTRY<br>& ENDODONTICS       | 3                     | . • •                       | 3         | MDS A X                | SAVE                  |                      |                      |                  |                   |                    |                      |                 |        |      |              |   |     |
|               | PROSTHODONTICS AND<br>CROWN & BRIDGE          | 3                     | . • •                       | 3         | MDS A ×                | SAVE                  |                      |                      |                  |                   |                    |                      |                 |        |      |              |   |     |
|               | PERIODONTOLOGY                                | 3                     |                             | 3         | 🖸 modit 🛛 🗙            | SAVE                  |                      |                      |                  |                   |                    |                      |                 |        |      |              |   |     |
| 5             | ORAL & MAXILLOFACIAL<br>SURGERY               | 2                     | . 0 +                       | 2         | MDS A X                | SAVE                  |                      |                      |                  |                   |                    |                      |                 |        |      |              |   |     |
|               | ORTHODONTICS &<br>DENTOFACIAL<br>ORTHOPAEDICS | 2                     | • <b>0</b> +                | 2         | 🙆 MBBS ×               | SAVE                  |                      |                      |                  |                   |                    |                      |                 |        |      |              |   |     |
|               | PEDODONTICS &<br>PREVENTIVE DENTISTRY         | 2                     | . 0 +                       | 2         | MBBS ×                 | SAVE                  |                      |                      |                  |                   |                    |                      |                 |        |      |              |   |     |
|               |                                               |                       |                             |           |                        |                       |                      |                      |                  |                   |                    |                      |                 |        | SA   | VE & CONTINU | Е |     |

#### **Continuation Submission:**

- 1. Complete All Required Fields: The user fills in all the required fields as per the request.
- 2. Save and Continue: The user clicks on the "Save and Continue" button to proceed to the next step.

| Requisition_Letter                    | Faculty Information             | 1                 |
|---------------------------------------|---------------------------------|-------------------|
|                                       |                                 | 🛎 Template        |
| Payment-Details (8) Upload Successful | Payment-Details (9)<br>61.35 MB | Upload Successful |
|                                       |                                 | ,                 |
| Consent or Previous Affili            | ation Order                     |                   |
| Payment-Det<br>61.35 MB               | ails (9) Upload Successful      |                   |
|                                       | v                               | 2                 |

## **Continuation submission:**

- 1. Upload Required Documents: The user uploads the documents mentioned in the document list.
- 2. Submit: Once the documents are uploaded, the user clicks on the "Submit" button.

1 Your New Application has been submitted with Request ID GR004MT3TBV successfully.

2 Click here to goto Homepage

#### **Continuation Requested id:**

- 3. Continuation Request Submission: The affiliation request has been submitted, and a new request ID is generated to track the affiliation request process.
- 4. Return to Home Page: Once the request has been submitted, click on the "Home" button to go back to the home page.

| 1 | Inspection fee                       |             |         |         |             |                 |                                |     |            |       |
|---|--------------------------------------|-------------|---------|---------|-------------|-----------------|--------------------------------|-----|------------|-------|
|   | Course                               | Total Seats | Fee     | Late Fe | ee % Late F | Fee Amount      | Total Fee (including Late fee) | GST | GST Amount | Total |
|   | ORAL MEDICINE & RADIOLOGY            | 11          | 25000   | 0       | 0           |                 | 25000                          | 18  | 4500       | 29500 |
|   | ORAL & MAXILLOFACIAL SURGERY         | 4           | 25000   | 0       | 0           |                 | 25000                          | 18  | 4500       | 29500 |
| 2 | Affiliation fee                      |             |         |         |             |                 |                                |     |            |       |
|   | Course                               | Tota        | I Seats | Fee     | Late Fee %  | Late Fee Amount | Total fee (including late fee) | GST | GST Amount | Total |
|   | ORAL MEDICINE & RADIOLOGY            | 11          |         | 50000   | 0           | 0               | 50000                          | 18  | 9000       | 59000 |
|   | ORAL & MAXILLOFACIAL SURGERY         | 4           |         | 50000   | 0           | 0               | 50000                          | 18  | 9000       | 59000 |
|   | CONSERVATIVE DENTISTRY & ENDODONTICS | 3           |         | 50000   | 0           | 0               | 50000                          | 18  | 9000       | 59000 |
|   | PROSTHODONTICS AND CROWN & BRIDGE    | 10          |         | 50000   | 0           | 0               | 50000                          | 18  | 9000       | 59000 |
|   | PERIODONTOLOGY                       | 3           |         | 50000   | 0           | 0               | 50000                          | 18  | 9000       | 59000 |
|   |                                      |             |         |         |             |                 |                                |     |            |       |

## **Affiliation fee structure:**

1. Review Fee Structure: After receiving approvals from the admin, the user can check the fee structure. This includes the fees for the specific college and courses that were applied for, along with the inspection fee and affiliation fee.

| • •                      | WhatsApp                                                              | × 🕲 KNRUHS                                                                                                 | ×                   | G cricket semi final 2025 - Google × +                                                                                                    |           |              |          |             | -                | ٥           | ×   |
|--------------------------|-----------------------------------------------------------------------|----------------------------------------------------------------------------------------------------|---------------------|----------------------------------------------------------------------------------------------------|-----------|--------------|----------|-------------|------------------|-------------|-----|
| $\leftarrow \rightarrow$ | C 😋 knruhs.edu                                                        | matrixerp.com/requests/BH002YFYSRL                                                                         |                     |                                                                                                    | ¢         | Q            | ☆        | Ď           | ₹                | Ð           | :   |
|                          |                                                                       |                                                                                                    |                     | Payment Methods                                                                                                    |           |              |          |             |                  |             | •   |
|                          | Option 1. Bank Trans                                                  | sfer details   Date: 2025-03-04 19:24:49                                                                   |                     |                                                                                                    |           |              |          |             |                  |             |     |
|                          | Bank Name                                                             | HDFC                                                                                                    |                     |                                                                                                    |           |              |          |             |                  |             |     |
|                          | Account Name                                                          | KALOJI NARAYANA RAO HEALTH SCIENCES                                                                        |                     |                                                                                                    |           |              |          |             |                  |             |     |
|                          | Account No                                                            | KNRU73BH002YFYSRL                                                                                          |                     |                                                                                                    |           |              |          |             |                  |             |     |
|                          | IFSC CODE                                                             | HDFC00364                                                                                                  |                     |                                                                                                    |           |              |          |             |                  |             |     |
|                          | Request Id                                                            | BH002YFYSRL                                                                                                |                     |                                                                                                    |           |              |          |             |                  |             |     |
|                          | Total Payable Amount                                                  | 2                                                                                                    |                     |                                                                                                    |           |              |          |             |                  |             |     |
|                          | Payment Status                                                        | Pending                                                                                                    |                     |                                                                                                    |           |              |          |             |                  |             | - 1 |
|                          | Transaction ID                                                        |                                                                                                    |                     |                                                                                                    |           |              |          |             |                  |             |     |
|                          | UTR                                                                   |                                                                                                    |                     |                                                                                                    |           |              |          |             |                  |             |     |
|                          | Please ensure that the a copy of the transaction red DOWNLOAD CHALLAN | e payment is made to the correct bank account as<br>ceipt for future reference. Failure to complete the pr | mention<br>ayment I | ed in the challan. Any incorrect payments will not be considered valid, and the institution will not be<br>before the due date may result in penalties or cancellation of the request. | responsib | e for re     | unds. Ki | ndly retair | 1                |             |     |
| ۶ 🖿                      | • Type here to search                                                 | 💼 🛱 🚺 🕵                                                                                                    |                     | 💼 💁 🚺 🏀 🧒 S 🥥 🖬 🎒 🏖                                                                                                    | r∘C ∕     | ^ <i>(</i> ; | ¢ت ف     | ENG<br>US   | 7:26 P<br>3/4/20 | 'М [<br>025 | Þ   |

## Payment option1:

- 1. Download Challan: The user clicks on the "Download Challan" button to obtain the payment document.
- 2. Pay Fee at Bank: The user pays the fee at their respective bank.
- 3. The college can also add the account to their online banking and make the payment. The transaction will be reflected in the portal within 30 minutes.
- 4. Verify Payment: Once the payment is made, the Payment status on the bank details page will display as "Paid."
- 5. Download PDF: The user can then click on the "Download PDF" button for reference after the Payment status on the bank details page displays as "Paid".

Submit the downloaded PDF attested by the college authorities along with necessary attachments to the University in offline for further process.

## Payment option2:

| ~ © KN                          | NRUHS                                                                                                    | × +                                                                                           |                                                                       |            |                                                |                                               |                           |           |          |           |         |           |        |              |              |             |          |         |             |           | -       | ٥     | ×      |
|---------------------------------|----------------------------------------------------------------------------------------------------|-----------------------------------------------------------------------------------------------|-----------------------------------------------------------------------|------------|------------------------------------------------|-----------------------------------------------|---------------------------|-----------|----------|-----------|---------|-----------|--------|--------------|--------------|-------------|----------|---------|-------------|-----------|---------|-------|--------|
| $\leftrightarrow$ $\rightarrow$ | C 端 knruhs.edu                                                                                                    | matrixerp.com/r                                                                               | equests/BF                                                            | HOO2YFY:   | SRL                                            |                                               |                           |           |          |           |         |           |        |              |              |             | C,       | Q       | ☆           | Ď         | 3       | L 🧐   | . :    |
|                                 | Account No                                                                                                    | KNRU73BH002YF                                                                                 | YSRL                                                                  |            |                                                |                                               |                           |           |          |           |         |           |        |              |              |             |          |         |             |           |         |       |        |
|                                 | IFSC CODE                                                                                                    | HDFC00364                                                                                     |                                                                       |            |                                                |                                               |                           |           |          |           |         |           |        |              |              |             |          |         |             |           |         |       |        |
|                                 | Request Id                                                                                                    | BH002YFYSRL                                                                                   |                                                                       |            |                                                |                                               |                           |           |          |           |         |           |        |              |              |             |          |         |             |           |         |       |        |
|                                 | Total Payable Amount                                                                                                    | 2                                                                                             |                                                                       |            |                                                |                                               |                           |           |          |           |         |           |        |              |              |             |          |         |             |           |         |       |        |
|                                 | Payment Status                                                                                                    | Pending                                                                                       |                                                                       |            |                                                |                                               |                           |           |          |           |         |           |        |              |              |             |          |         |             |           |         |       |        |
|                                 | Transaction ID                                                                                                    | 2                                                                                             |                                                                       |            |                                                |                                               |                           |           |          |           |         |           |        |              |              |             |          |         |             |           |         |       |        |
|                                 | UTR                                                                                                    |                                                                                               |                                                                       |            |                                                |                                               |                           |           |          |           |         |           |        |              |              |             |          |         |             |           |         |       |        |
| Yoi<br>sub                      | a copy of the transaction re<br>DOWNLOAD CHALLAN<br>Option 2: Payment C<br>CLICK HERE PAY ₹ 2<br>ur affiliation request has been<br>bmitted documents and paym | ceipt for future refere<br>ateway - (Onlin<br>successfully submitt<br>onts (if applicable). L | ence. Failure t<br>e / UPI / De<br>ted. Please no<br>Jntil then, this | e complete | e the pay<br>edit ca<br>s submiss<br>n holds r | rds)<br>sion is only for<br>io legal rights c | processing<br>r validity. | may resul | and does | not serve | as proo | of the re | quest. | e final affi | liation will | l be issuer | d by the | e Unive | ersity afte | er verify | ing the |       |        |
|                                 |                                                                                                    |                                                                                               |                                                                       |            |                                                |                                               | DOWNL                     | OAD PAGE  | E AS PDF |           |         |           |        |              |              |             |          |         |             | EN/C      | • 7•1   | 0.014 | 1      |
| م 🗄                             | Type here to search                                                                                                    |                                                                                               | ⊒t                                                                    | <b>•</b>   | 2                                              | 😰 🗖                                           | <u></u>                   | 0         | *        | <b>S</b>  | S       | 4         | w]     | Ø            |              | Gold        | ^        | C.      | 90 Q        | US        | 3/4     | /2025 | $\Box$ |

- 6. Payment Gateway: The user clicks on the "CLICK HERE PAY" option button to obtain the payment, then it will redirect to the HEDFC Payment gateway, where the college can pay the affiliation free through Online / Debit Card / Credit Card / UPI. The transaction will be reflected in the portal within 30 minutes.
- 7. Verify Payment: Once the payment is made, the Payment status on the bank details page will display as "Paid."
- 8. Download PDF: The user can then click on the "Download PDF" button for reference after the Payment status on the bank details page displays as "Paid".

Submit the downloaded PDF attested by the college authorities along with necessary attachments to the University in offline for further process.